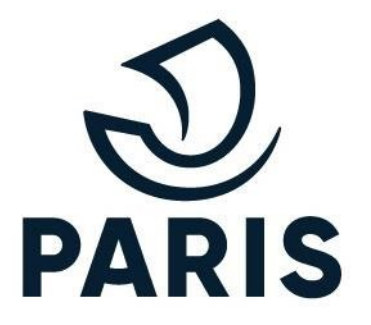

# TUTO : PRO - Procéder au règlement d'un droit de stationnement

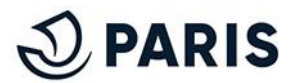

### 1 - Se connecter au service numérique

## Rendez vous sur le service en ligne de stationnement pour les particuliers via ce <u>lien</u>.

Afin de vous connecter, renseignez votre **adresse électronique** et votre **mot de passe**.

## Identifiez-vous

| Votre adresse<br>électronique : | 1    |  |
|---------------------------------|------|--|
| Mot de Passe :                  |      |  |
|                                 | ✓ Ok |  |

#### Cliquer sur ce bouton afin d'accéder à l'écran suivant

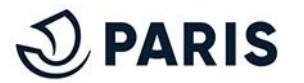

#### 2 - Accéder à l'espace de gestion de vos droits

#### Vous avez désormais accès à votre espace guichet des professionnels. Pour parvenir à l'étape de paiement,

|                                |                                  |                                  |                            | Demande          | de cartes :  |                              |                                     |                                            |                            |                              |                                   |            |
|--------------------------------|----------------------------------|----------------------------------|----------------------------|------------------|--------------|------------------------------|-------------------------------------|--------------------------------------------|----------------------------|------------------------------|-----------------------------------|------------|
|                                |                                  |                                  |                            | Numéro           | Date         | Statut                       | Etat du<br>paiement                 | Produit                                    |                            | Nombre de cartes             |                                   |            |
|                                |                                  |                                  |                            | 1698820          | 11/09/2024   | A<br>régler                  |                                     | PRO BOIS - Profession<br>Sédentaire (45 €) | nnel ou associatif         | 1                            |                                   |            |
|                                | Cli                              | quer sur v                       | otre numéro                | Jim              |              |                              |                                     |                                            |                            |                              |                                   |            |
|                                |                                  | de der                           | mande                      | Cartes en        | cours de val | lidité :                     |                                     |                                            |                            |                              |                                   |            |
|                                |                                  |                                  |                            | Produit          |              | Adresse                      | 1                                   | Véhicule                                   | Echéanc                    | e                            |                                   |            |
|                                |                                  |                                  |                            |                  |              |                              |                                     |                                            |                            |                              |                                   |            |
| Demande :                      |                                  |                                  |                            |                  |              | Règleme                      | nt :                                |                                            |                            |                              |                                   |            |
|                                | Numero : 16988.<br>Date : 11/09/ | 2024                             |                            |                  |              |                              |                                     |                                            |                            |                              |                                   |            |
|                                | Produit : PRO BO                 | DIS - Professionnel ou ass<br>er | sociatif Sédentaire (45 €) |                  |              |                              |                                     |                                            | Total à payer : 45,0       | οe                           |                                   |            |
|                                |                                  |                                  |                            |                  |              |                              |                                     | Mode d                                     | e paiement * : CB          | ~                            | 3                                 |            |
| Eléments de                    | e la demande de car              | tes :                            |                            |                  |              |                              |                                     |                                            | OK                         |                              |                                   |            |
| Véhicule                       | Motif                            | Mode d'envoi                     | Prix unitaire Frai         | is d'envoi Total |              | <b>—</b>                     |                                     |                                            | (n)<br>Lin                 |                              |                                   |            |
| 10 452 51                      | Ajout de Venicale                | orator                           | 45,00 0 0,00               | Total :          | 45,00 €      | Je soul                      | haite recevoir ur                   | ne facture.                                |                            | Enfin cliqu                  | uer sur le bouton " <u>Ol</u>     | <u>K</u> " |
|                                |                                  |                                  |                            |                  |              | )'accepte qu<br>ainsi que da | ue mes données<br>ans le cadre du r | personnelles soient utilis                 | ées dans le cadre de<br>t. | l'instruction et de l'ouvert | rture des droits de stationnemer  | nt         |
| Total à payer :                | : 45,00 €                        |                                  |                            |                  |              |                              |                                     |                                            |                            |                              | - Mileboor in biológic de se a    |            |
| Mode de paien<br>Montant réglé | ment:<br>:0,00€                  |                                  | 2                          |                  |              | pour la Ville                | e de Paris pour t                   | ous mes droits en cours o                  | de validité, tous véhici   | ules confondus.              | r telephone, je beneficie de ce s | ervice     |
|                                |                                  |                                  | EMENT                      |                  |              |                              |                                     |                                            |                            |                              |                                   |            |
|                                |                                  | 4                                | ĥŋ                         |                  |              |                              |                                     |                                            |                            |                              |                                   |            |

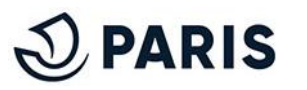

#### **3 - Renseigner les coordonnées bancaires**

#### Vous êtes **automatiquement dirigé** vers la plateforme de paiement **sécurisé PayFip** afin de **procéder au paiement** de votre demande.

|                                               | Informations de la carte VISA                                                                                                    |             |
|-----------------------------------------------|----------------------------------------------------------------------------------------------------|-------------|
| Informations sur la dette                     | Veuillez saisir les informations de votre paiement                                                                                                    |             |
| Référence de la dette : idDEM1698802          | Numéro de carte :                                                                                                    |             |
| Montant : 45,00 €                             |                                                                                                    |             |
| Adresse électronique : psyui.ourz@yopmail.com | Date d'expiration :                                                                                                    |             |
| Modes de paiement disponibles                 | Mois : 01 ▼ Année : 2024 ▼                                                                                                    |             |
|                                               | Cryptogramme visuel :                                                                                                    |             |
| Payer par carte bancaire                      | Valider                                                                                                    | Annuler     |
| <u>Cliquer sur ce bouton afin</u>             | Selon votre établissement bancaire, vous pourrez être redirigé vers la page d'authentification de votre banque avant la validation de votre paiement. |             |
| Annuled'accéder à l'écran suivant             | Ensuite, une fois vos informations saisie                                                                                                    | es, cliquer |

sur ce bouton afin de valider votre paiement

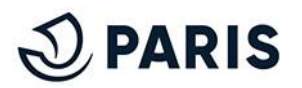

#### 4 - Confirmation de paiement

Une fois le paiement accepté, vous arrivez sur l'écran ci-dessous. Le ticket de paiement vous est automatiquement envoyé par mail.

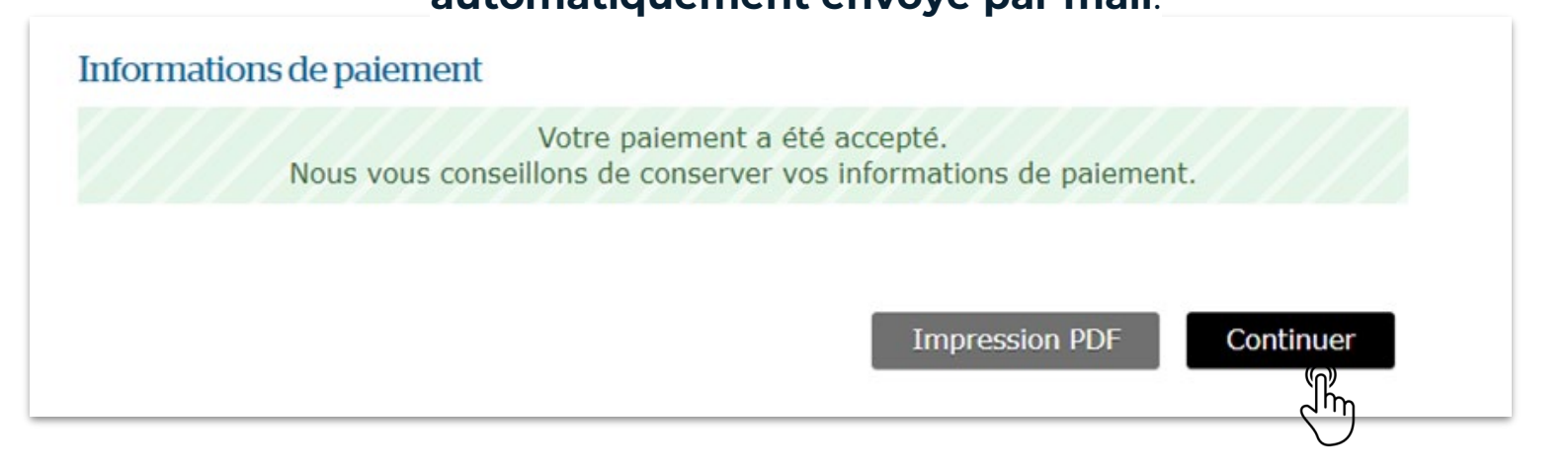

Cliquer sur ce bouton

Enfin, cliquez sur "CONTINUER" afin de recevoir par mail la confirmation d'acceptation de votre demande

d'abonnement et de retourner sur votre espace personnel, votre droit est activé tel que sur la capture d'écran suivante :

| Lartes en cours de validite :                            |                             |           |            |
|----------------------------------------------------------|-----------------------------|-----------|------------|
| Produit                                                  | Adresse                     | Véhicule  | Echéance   |
| PRO BOIS - Professionnel ou associatif Sédentaire (45 €) | 86 RUE REGNAULT 75013 Paris | TU-452-JK | 11/09/2025 |

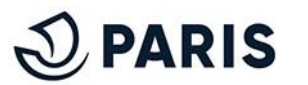